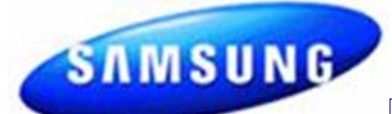

# **Fast Track Troubleshooting**

# Model: WF431ABP WF431ABW

**IMPORTANT SAFETY NOTICE – "For Technicians Only"** This service data sheet is intended for use by persons having electrical, electronic, and mechanical experience and knowledge at a level generally considered acceptable in the appliance repair trade. Any attempt to repair a major appliance may result in personal injury and property damage. The manufacturer or seller cannot be responsible, nor assume any liability for injury or damage of any kind arising from the use of this data sheet.

#### Publication # nwWF431 Revision Date 09/20/2011 Power $\bigcirc$ 0 Ag\* Silver Care T Extra Hot / Cold Extra High Extra Wash My Cycle Selecting Language Steam ð Hot / Cold High $\bigcirc$ 0 The "Select the Language" message Heavy Warm / Warm Medium Louder xtra Rine re Wash Warm / Cold Low Normal Softer C tended Spin ay Start Start / Pause Cold / Cold No Spin Light Off Turn the Jog Dial to select language Press Signal button to select Silver Soil Level Temp. Spin Signal Steam Ы **Ouick Wash** ★ Rinse+Spin P Spin Only

# Quick Test Mode

Steam Cycles [ Normal

appears.

1.

2.

3.

Note: This test erases all faults and memory To enter press Soil, Signal, & Power simultaneously with the power off.

1. All LED's light up and the washer beeps as it enters the Quick Test Mode.

2. The unit displays the software version for a second then clears the EEprom.

3. After the displaying the software version, LCD will display Model information. If EEEE is displayed the PCB ass'y is defective.

4. When the version is displayed, turn the Jog-Dial so that the version disappears. Press the following keys to test the various components

Press **Temp Key** to cycle through the Water Valves circuit test (lock the door first) in this order: Pre-Wash, Bleach, Cold Main, Hot, & Steam, then off. Press Spin Key to test Door Lock/Unlock circuit Press Soil Level Key to test Circulation/Drain Pump. Press Signal Key to test the Water/Steam Heater.

When either **Test or Spin** is displayed on the LCD, press Start/Pause key to conduct the motor test. In Test mode, you can test the clockwise and counterclockwise movement of the motor. However, the water level must satisfy the heater water level (24300) to enter Test mode.

In **Spin mode**, you can test the motor at a high rpm.

# **EEPROM Clear Check**

Power off, Press Delay Start, Signal and Power Key at the same time. Good = Good Fail = FAiL All memory will be cleared, including Fault Codes This should be done when a new Main PCB is installed

### Service Mode:

This mode allows more detailed operation tests and troubleshooting, to enter press Signal & Extra Rinse simultaneously with the power on.

While in Service Mode the following tests can be performed:

Quick Spin Test = Delay Start & Silver Care: \* This accelerates the drum motor from 0 to maximum RPM over a few minutes. Note: Stay with the washer during this test, out of balance detection is bypassed and the door may not lock.

Press the Start/Pause button during the test to hold its spinning speed for 10 minutes before going back to Quick Spin Test Mode.

- **Cycle Count =** Press the Signal button to see how many times the unit was used
- **Soft Ware # =** Press the Soil button to see the software version information
- Fast Time Down = Press the Temp button to advance to the next cycle

Fault Code Test = Press the Silver Care button to view the stored fault codes – then turn Jog Dial to view error codes (Push Start/Pause while the code is displayed to view the number of cycles since the error occurred)

#### Peripheral (Main PCB) input Tests

1. Select Extra Wash. Then turn the Jog-Dial so that the Extra **Rinse LED** is turned on. Next, press the Start/Pause Key. The Water Temperature will be displayed in Fahrenheit.

2. Select Extra Wash. Then turn the Jog-Dial so that the Extra **Spin LED** is turned on. Next, press the Start/Pause Key. The door status will be displayed (OP if open, CL if closed). 3. Select Extra Wash. Then turn the Jog-Dial so that the Delay

Start LED is turned on. Next, press the Start/Pause Key. The door lock Switch status will be displayed (UL if unlocked, Lo if locked).

4. Select Extra Wash. Then turn the Jog-Dial so that the Pre Wash LED is turned on. Next, press the Start/Pause Key. The Water Frequency will be displayed.

5. Select Extra Wash. Then turn the Jog-Dial so that My Cycle **LED** is turned on. Next, press the Start/Pause Key. The AG Kit status will be displayed after 3 seconds. (" = E" if the AG kit is abnormal. "-" if the AG Kit is working properly)

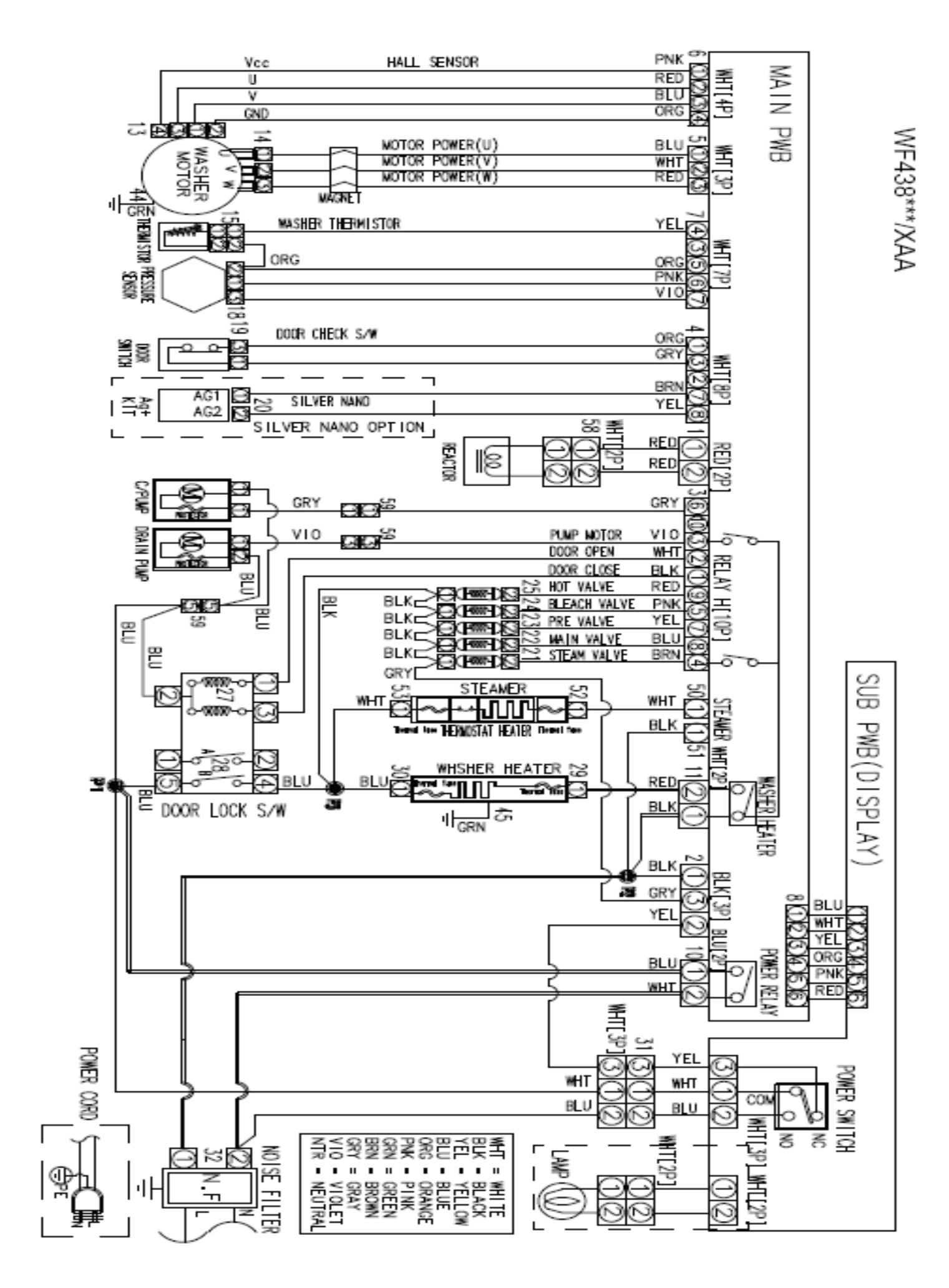

#### Washer Connector Checks WF438

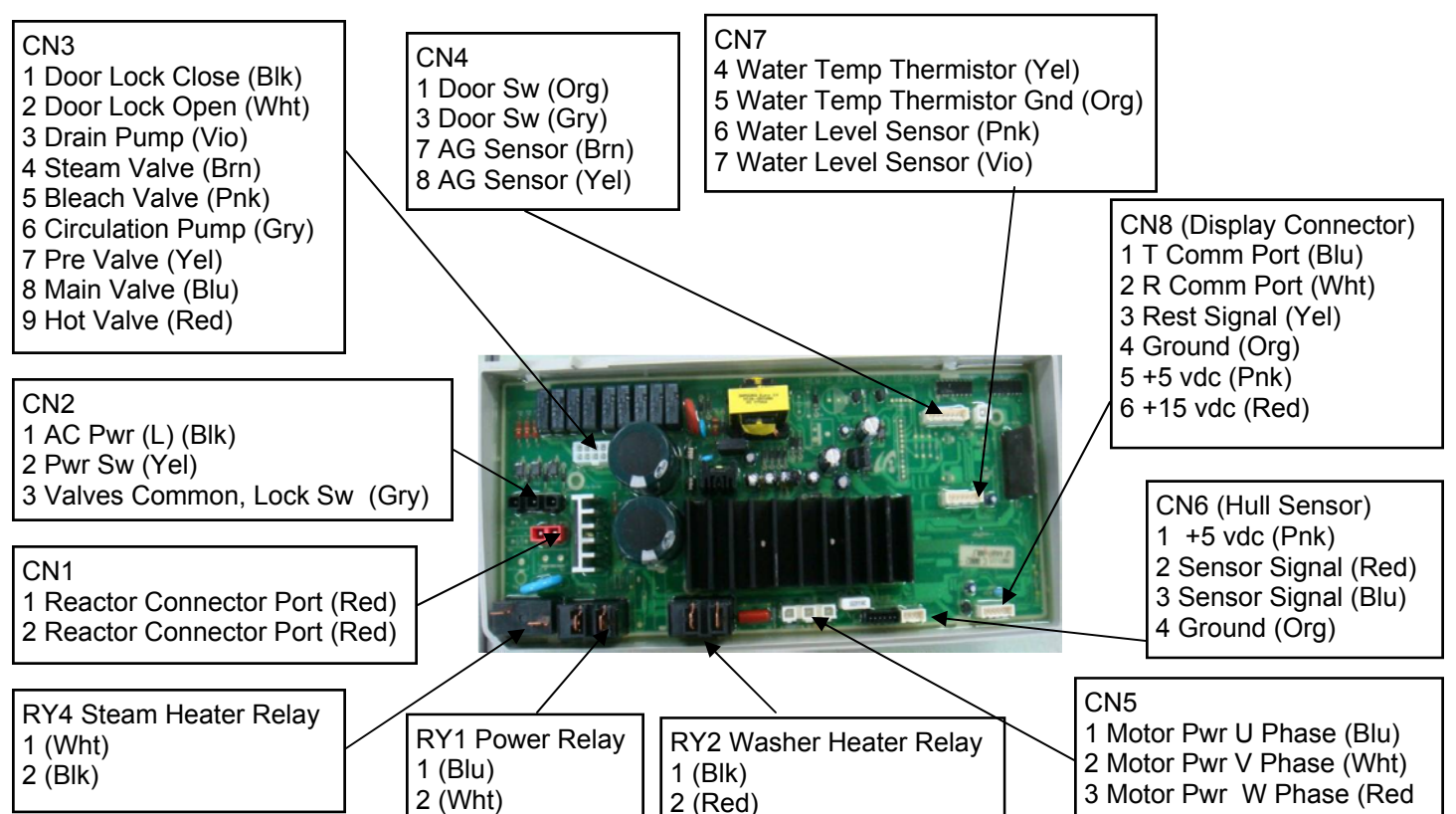

| Water Temperature Thermistor Check                                                                                         | Test 1                                                                             | Test 2                                                                      |  |
|----------------------------------------------------------------------------------------------------|------------------------------------------------------------------------------------|-----------------------------------------------------------------------------|--|
| Connector CN 7 Pin 4 (Yellow) and CN7 Pin 5 (Orange)                                                                       | Operating voltage at Room temperature                                              | Operating Resistance at Room<br>Temperature (Power off) Dis-<br>connect CN7 |  |
|                                                                                                    | 4.2VDC (5VDC May indicate a connector issue)                                       | 50-57kΩ                                                                     |  |
| Door Switch Check                                                                                                    | Test 1                                                                             | Test 2                                                                      |  |
| Connector CN4 Pin 1 (Org) and CN4 Pin 3 (Gray)                                                                             | 25VDC Door Open, 0VDC Door Closed                                                  | Operating Resistance with<br>power off                                      |  |
|                                                                                                    |                                                                                    | 24kΩ                                                                        |  |
| Water Level Sensor Check                                                                                                   | Test 1                                                                             | Test 2                                                                      |  |
| Voltage: Connector CN 7 Pin 6 (Pink) and CN7 Pin<br>5 (Orange) And Connector CN 7 Pin 7 (Violet) and<br>CN7 Pin 5 (Orange) | Operating voltage at no water in the drum-                                         | Operating Resistance (Power off)                                            |  |
| Resistance: Connector CN 7 Pin 6 (Pink) and CN7<br>Pin 7 (Violet)                                                          | 2.5VDC                                                                             | Pin 6 (Pink) and Pin 7 (Violet)<br>22- 24Ω                                  |  |
| Hall Sensor Check                                                                                                    | Test 1                                                                             | Test 2                                                                      |  |
| Connector CN6 Pin 4 (Orange) and Pin 2 (Red) ad-<br>ditionally Pin 4 (Orange) and Pin 3 (blue)                             | Manually spin the drum to see the volt-<br>age change, Power On<br>0Vdc or 3.75Vdc | N/A                                                                         |  |
| Motor Check                                                                                                    | Test 1                                                                             | Test 2                                                                      |  |
| Connector CN5 Pin 1 (Blue), Pin 2 (White) and Pin 3 (Red)                                                                  | Power Off 11.5Ω across Pins 1-2, Pins 1<br>-3, & Pins 2-3                          | N/A                                                                         |  |
| A/C Power Check                                                                                                    | Test 1                                                                             | Test 2                                                                      |  |
| Connector CN 2 Pins 1 (Black) and 2 (Yellow)                                                                               | Power On 120VAC                                                                    | N/A                                                                         |  |

| Door Lock Check                                                                                                 | Test 1                                                                                   | Test 2                                                                                 |  |
|----------------------------------------------------------------------------------------------------|------------------------------------------------------------------------------------------|----------------------------------------------------------------------------------------|--|
| Connector CN2 Pin 3 (Gray) and CN3 Pin 1 (Black)                                                                | When Door is Locked or Unlocked<br>there is a pulse of 120VAC for a few<br>milliseconds. | With Power Off, the resistance be-<br>tween these pins will be between 47 - $57\Omega$ |  |
| Door Unlock Check                                                                                               | Test 1                                                                                   | Test 2                                                                                 |  |
| Connector CN 2 Pin 3 (Gray) and CN3 Pin 2 (White)                                                               | When Door is Locked or Unlocked<br>there is a pulse of 120VAC for a few<br>milliseconds. | With Power Off, the resistance be-<br>tween these pins will be between 4 - $57\Omega$  |  |
| Drain Motor Check                                                                                               | Test 1                                                                                   | Test 2                                                                                 |  |
| Connector CN2 Pin 3 (Gray) and CN3 Pin 3 (Violet)                                                               | 120VAC with the pump On and 0VAC with the pump off                                       | Power Off, the resistance should be $13.9\Omega$                                       |  |
| Water Valve Check                                                                                               | Test 1                                                                                   | Test 2                                                                                 |  |
| Connector CN2 Pin 3 (Gray) to CN3 Pin 5 (Pink),<br>Pin 4 (Brown) , Pin 7 (Yellow), Pin 8 (Blue), Pin 9<br>(Red) | 120VAC with the Valve On and 0VAC with the Valve off                                     | Power Off, valve resistance is from $1202\Omega - 1245\Omega$                          |  |
| Heater Relay Check                                                                                              | Test 1                                                                                   | Test 2                                                                                 |  |
| Connector CN2 Pin 3 (Gray) and RY3 (heater re-<br>lay) Pin 2 (Red)                                              | 120VAC with the Heater On and 0VAC with the Heater off                                   | Power Off, heater resistance is 16.6 $\Omega$                                          |  |
| Steam Heater Relay Check                                                                                        | Test 1                                                                                   | Test 2                                                                                 |  |
| Connector CN2 Pin 3 (Gray) and RY4 (heater re-<br>lay) Pin 1 (White)                                            | 120VAC with the Heater On and 0VAC with the Heater off                                   | Power Off, heater resistance is 15.6 $\Omega$                                          |  |

| Error Type                                | Error Mode        |                                         | Details                                                                                                    |  |
|-------------------------------------------|-------------------|-----------------------------------------|----------------------------------------------------------------------------------------------------|--|
|                                           | LED               | LCD                                     |                                                                                                    |  |
| Water Level Sensor                        | LE<br>8           | Error!<br>Water Level Sensor<br>Problem | Check the Hose where the sensor is connected, may be loose,<br>pinched, damaged or clogged. Also check the sensor it may be<br>disconnected or defective. The Main PCB may also be defective                                                                                                    |  |
| Motor Drive Error or<br>Hall Sensor error | 3E                | Error!<br>The motor is not              | Check the motor drive connector, it may be loose. The hall sensor<br>may be disconnected, loose or damaged . Check for a foreign ob-<br>ject inside the motor or motor damage. The stator might be loose<br>or damaged. The drum might be overloaded from too many<br>clothes or the relay or PCB might be defective. |  |
|                                           | E3                | working properly.                       |                                                                                                    |  |
|                                           | bE<br>25          |                                         |                                                                                                    |  |
|                                           |                   |                                         | Check the water valve wiring harness.                                                                                                    |  |
| Water Supply<br>Error                     | n⊦<br>3           | Error!<br>Low Water Pressure            | Check whether the water supply valve is clogged with foreign ma-<br>terial and whether water is supplied properly.                                                                                                    |  |
|                                           |                   |                                         | Check for reversed fill hoses                                                                                                    |  |
|                                           |                   |                                         | Check water temperature, if sensed as higher than 50 °C in the Wool or Lingerie cycle it will create error.                                                                                                    |  |
|                                           |                   |                                         | Check the relays, if they operate correctly replace the Main PCB.                                                                                                    |  |
| Fill Hoses Reversed                       | nF1               |                                         | Correct Hot/Cold hose connections                                                                                                    |  |
| System Error                              | SF1<br>SF2<br>SF3 |                                         | Replace PCB                                                                                                    |  |

| Error Type       | Error Mode                                       |                                                                  | Details                                                                                                    |  |
|------------------|--------------------------------------------------|------------------------------------------------------------------|----------------------------------------------------------------------------------------------------|--|
|                  | LED                                              | LCD                                                              |                                                                                                    |  |
| Drain Error      |                                                  |                                                                  | Check for Foreign material entering the pump or hoses.                                                                                                    |  |
|                  | nD<br>1                                          |                                                                  | Check to make sure the wiring harness is connected properly.                                                                                                    |  |
|                  |                                                  | No Draining                                                      | Check the water pump terminal .                                                                                                    |  |
|                  |                                                  |                                                                  | Check for freezing                                                                                                    |  |
|                  |                                                  |                                                                  |                                                                                                    |  |
|                  | 05                                               | Error!<br>High/Low Voltage<br>Detected                           | Make sure to check the operating voltage. (An error occurs when                                                                                                 |  |
| Power Error      | 2E<br>91                                         |                                                                  | cle is used. When the connecting wires are too small (extension                                                                                                 |  |
|                  | 92                                               |                                                                  | cord use), a momentary low voltage may drop up to 10 V                                                                                                    |  |
|                  |                                                  |                                                                  | Main PBA fault (sometimes)                                                                                                    |  |
|                  | PF                                               |                                                                  | Momentary Power Failure                                                                                                    |  |
| Communica-       | AE                                               | Error!<br>Electronic Control<br>Problem                          | Check the wire connections and terminal contacts between the sub and main PBAs.                                                                                 |  |
| tion Error       |                                                  |                                                                  | Check for disconnected wires.                                                                                                    |  |
|                  |                                                  |                                                                  | Check whether the sub PCB is short circuited because of moisture.<br>If the main PCB's communication circuit is faulty, replace it.                             |  |
| EEPROM<br>Fault. | 11                                               |                                                                  | Go to "EEPROM Clear Mode" If display shows "FAiL", Replace Machine Control Board                                                                                |  |
| Switch Error     | Switch Error E2                                  |                                                                  | Check whether either the Power switch or a tact switch (any button) is stuck down.                                                                              |  |
| (Main Relay      | ain Relay 15 Abutton is eithe<br>or is being pre | A button is either stuck<br>or is being pressed<br>continuously. | Check whether the service PBA holding screws are fastened too tight pinching the contacts                                                                       |  |
|                  |                                                  |                                                                  | If the main PBA switching IC on/off error has occurred, replace the main PBA.                                                                                   |  |
|                  | SR                                               | Error!<br>Power Interruption                                     | The "E2" error occurs if the main relay connections are incorrect.<br>Check the connections. If there is no error in the connections, re-<br>place the main PBA |  |
|                  | dS                                               |                                                                  |                                                                                                    |  |
|                  | 22                                               | Error!                                                           |                                                                                                    |  |
|                  | (Before                                          | boor is open.                                                    |                                                                                                    |  |
|                  | operation)                                       |                                                                  | Check the door switch and latch alignment .                                                                                                    |  |
| Door Error       | a∟<br>18                                         | Error!                                                           | Check the latch for damage                                                                                                    |  |
|                  | (During                                          | while the washer                                                 | Check the wiring harness to the latch.                                                                                                    |  |
|                  | operation)                                       | was running.                                                     | Check the door switch. Replace if faulty.                                                                                                    |  |
|                  | LO                                               | Errorl                                                           | Check the main PBA door sensing circuit. Replace if faulty.                                                                                                    |  |
|                  | 2                                                | The door will not                                                | Finally verify he operation of the Main PCB                                                                                                    |  |
|                  | (Unlock                                          | unlock.                                                          |                                                                                                    |  |
|                  | Fail)                                            |                                                                  | 4                                                                                                    |  |
|                  | FL<br>4                                          | Error!<br>The washer door                                        |                                                                                                    |  |
|                  | (Lock Fail)                                      | would not lock.                                                  |                                                                                                    |  |

| Error Type                                       | Error Mode                    |                                                       | Details                                                                                                    |  |
|--------------------------------------------------|-------------------------------|-------------------------------------------------------|----------------------------------------------------------------------------------------------------|--|
|                                                  | LED                           | LCD                                                   |                                                                                                    |  |
| Heater Error                                     | Hr<br>36<br>(Heater<br>Relay) | <b>Error!</b><br>Water Temperature<br>Control Problem | This can be a short or a wire disconnected to the heater circuit. This can also be problem with the tub contacting the heater or if the water in the tub is frozen or there is no water. The error is triggered by temperatures above 145C. If the heater has no error, this occurs because of a PBA relay malfunction. Check the wiring harness to the heater.<br>An Hr error occurs if the steam heater, is faulty, replace it. |  |
|                                                  | 9E1                           |                                                       | EMC Filter issue or a noise spike from an external device                                                                                                    |  |
| Overflow error                                   | OE<br>E                       | Error!<br>Water Supply<br>Problem                     | Water is supplied continually because the water level detection does not work Verify the drain is working properly, the water level detection does not work and water is supplied continually. Verify the water valves shut off fully. Finally check the water level sensor.                                                                                                    |  |
| Temperature<br>Sensor Error                      | 29<br><u><b>と</b></u>         | Error!<br>Temperature Sensor<br>Problem               | The washing heater temperature sensor in the tub has an error.<br>Check the connections for the washing heater temperature sensor<br>connector.                                                                                                    |  |
| Unbalance<br>Error                               | dC<br>10                      | Error!<br>Unbalanced Load                             | Check the type of laundry. Check whether it may cause an unbal-<br>anced situation Educate the consumer in this case, to press<br>pause, reposition the load or remove a few items. Press start to<br>continue and complete the wash cycle.                                                                                                    |  |
| Silver Care Kit<br>(Silver Care<br>PCB) Failure. | 7E                            |                                                       | Check Silver Care PCB ,Main PCB & Wire-harness                                                                                                    |  |
| Mems or Har-<br>ness Failure                     | 8E                            |                                                       | Check MEMS PCB ,Main PCB & Wire-harness                                                                                                    |  |
| Foaming<br>Detected                              | SUdS<br>Sd                    | Error!<br>Excessive Suds                              | This occurs when too much foaming is detected. It is also displayed<br>while foaming is removed. When the removal is finished, the normal<br>cycle proceeds. (This is one of the normal operations. It is an error<br>for preventing non-sensing faults.)                                                                                                    |  |

Check whether the washing machine is level to the floor with respect to the original position of the washing machine prior

to service. Doing this now will reduce the need for a redo call and customer dissatisfaction.

✓ Vibrations can shorten the lifetime of the product.

Foot Pad for Walking Washer, There is one in each package, so order 4

When installing a washer and dryer on the first, or second floor, do not exceed this leg adjustment height for stability.

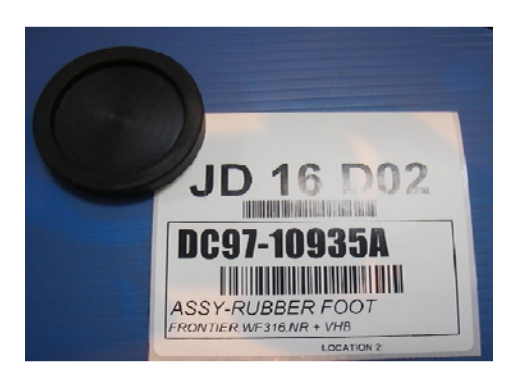

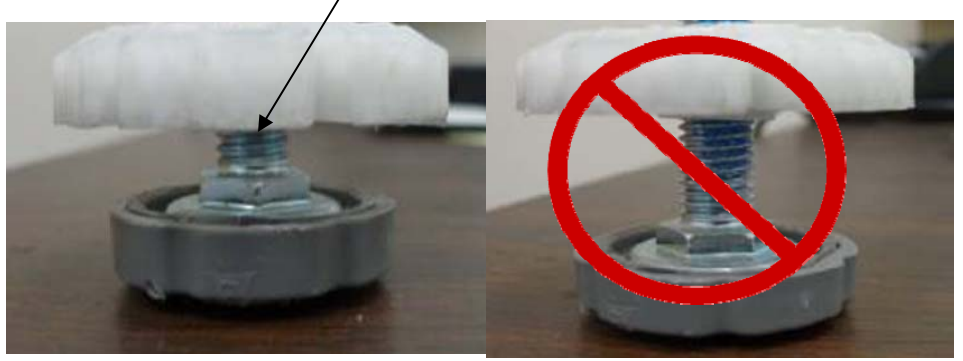

Water valve connections for the Detergent Drawer

| V # 1   | V # 2    | V # 3  | V # 4   | V # 5 |
|---------|----------|--------|---------|-------|
| MAIN(H) | PRE WASH | BLEACH | MAIN(C) | STEAM |

#### Items Packed With Washer

BOLT-SPANER (10-13mm Wrench) DC60-40146A ASSY HOSE WATER DC97-15691A and DC97-15692A MANUAL-BOOK DC68-02535A CAP-FIXER DC67-00307A HOSE-HANGER DC62-10278A

# Stacking Kit: (Model No : SK-5A/XAA)

Samsung washers and dryers can be stacked to maximize usable space. An optional stacking kit is available for purchase from your Samsung retailer

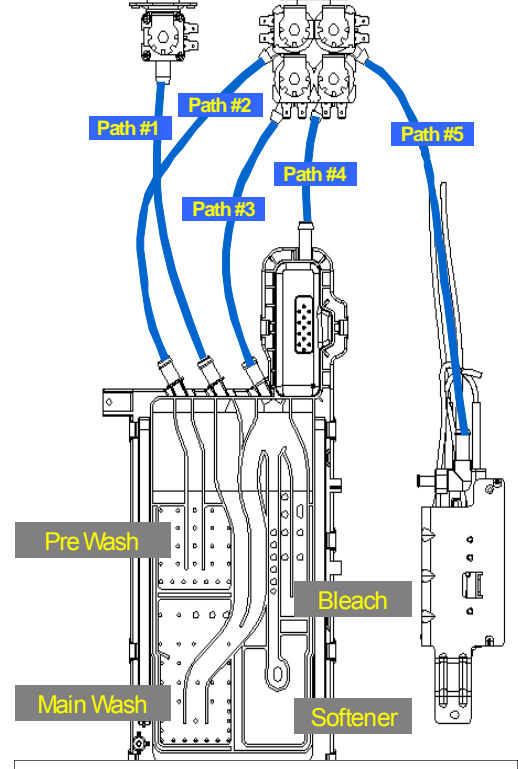

It is normal for some water to remain in the Detergent Drawer after it completes washing. Bleach is usually flushed out into the tub at the beginning of the washing. Also, its compartment is washed again during the following rinse cycle, removing any remnants.

# Laundry Touch Up Paints

TOUCH UP PAINT, BLUE ONYX TOUCH UP PAINT, IMPERIAL SILVER TOUCH UP PAINT, NEAT WHITE TOUCH UP PAINT, STRATUS GRAY TOUCH UP PAINT, TANGO RED

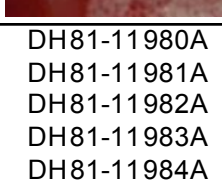

When using non-HE detergents, or using too much detergent for the water hardness and soil level of the clothing, over sudsing will occur. When this happens there will be leaks out of the detergent drawer and door. Please advise consumer of proper detergent usage.

Location considerations

Do not install your washer in areas where water may freeze, since your washer will always maintain some water in its water valve, pump, and hose areas. This can cause damage the belts, the pump, hoses and other components. **Operating temperature should be above 60°F/16°C.** 

# SUPPORT INFORMATION

Training — Plus One http://my.plus1solutions.net/clientPortals/samsung/ Help — GSPN http://service.samsungportal.com/

# NOTICE

The unit sometimes will pause during Sanitize, or Pure Cycle, wash modes and appear not to be functional. The Sanitize and Pure Cycle wash cycles have target temperatures to assure washer performance. If the water temperature doesn't meet the target temperature during the wash cycle, the washer will automatically add extra time to allow the heater to bring the water up to the programmed, or target temperature. In this stage, the displayed time will pause and hold until the heating operation has been completed. It is at this point that the customer may feel that operation has stopped. (The maximum added programmed time is 30 minutes)